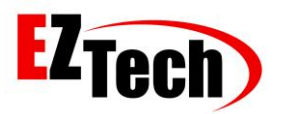

© Copyright EZTech Ltd. 2005 all rights reserved <u>www.eztech.ind.br</u>

# AUTOMATIC

# SIMULATOR

# MANUAL

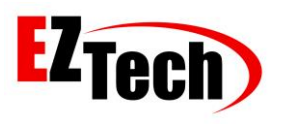

© Copyright EZTech Ltd. 2005 all rights reserved <u>www.eztech.ind.br</u>

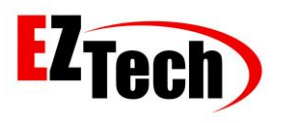

## Summary

| Download the installation package | 4 |
|-----------------------------------|---|
| Installing the EZTech package     | 4 |
| Failed to connect                 | 5 |
| License Key                       | 5 |
| Task Manager EZServer             |   |
| EZConfig Key                      |   |
| Grades and Tanks                  | 7 |
| Delivery Position and Hoses       | 7 |
| Pump Type EZSoftSim               |   |
| EZMonitor                         |   |

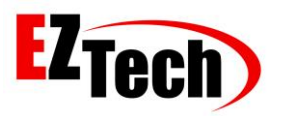

1: Download the installation **EZForecourt USB** package. Link: <u>http://eztech.ind.br//integracao-</u> <u>e-suporte.php</u>

| $\leftrightarrow$ $\Rightarrow$ C $\triangle$ 0 | ch.ind.br/integracao-e-suporte.php                                                                                                 | \$<br>0 |
|-------------------------------------------------|----------------------------------------------------------------------------------------------------|---------|
| Apps                                            |                                                                                                    |         |
|                                                 | Downloads                                                                                                    |         |
|                                                 | Encontre abaixo o recurso desejado ou baixe o <b>pendrive</b> com todo conteúdo da área de download.                               |         |
|                                                 | Instaladores                                                                                                    |         |
|                                                 | EZForecourt Plus<br>Instalação/atualização (incluindo a parte cliente) do software para uso do concentrador EZForecourt Plus.      |         |
|                                                 | EZForecourt USB<br>Instalação/atualização (incluindo a parte cliente) do software para uso do concentrador EZForecourt Usb.        |         |
|                                                 | EZForecourt Client<br>Instalação/atualização dos aplicativos de acesso às informações dos concentradores em computadores diferente |         |

Download the installation package

2: Install the **EZForecourt USB** package that can be downloaded from the EZTech. **Choose the full installation** option.

| Select Components                                                                           | ×      |
|---------------------------------------------------------------------------------------------|--------|
| Select Components                                                                           |        |
| Select the components you want to install, clear the components you do not want to install. |        |
| Components:                                                                                 |        |
| EZForecourt USB Drivers 57 KB                                                               |        |
| EZForecourt Upgrade 10918 KB                                                                |        |
| EZForecourt Full 10911 KB                                                                   |        |
| Description:                                                                                |        |
| Install the full version of EZForecourt product. The drivers must had been<br>installed.    |        |
|                                                                                             | ]      |
| www.eztech.ind.br < Back Next >                                                             | Cancel |

Installing the EZTech package

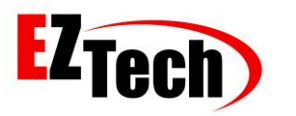

3: A message "Failed to Connect" will appear at the end of the installation for not having recognized a physical USB EZForecourt connected to your computer, ignore the message and move on.

| Copying Files                  |                                  |        |
|--------------------------------|----------------------------------|--------|
| File:<br>EZTech.dll<br>Folder: | EZLoader ×<br>Failed to connect. |        |
| C:\EZForecourt                 | ОК                               | -      |
| www.eztech.ind.br              | < Back Next >                    | Cancel |

Failed to connect

4: A generic license key will be generated for the operation of the service. Click "Write" and then click "Exit".

| Copying Fi | les                                                               | ×     |
|------------|-------------------------------------------------------------------|-------|
| Сору       | EZTech license manager                                            |       |
|            | License Key                                                       |       |
|            | Serial No.                                                        |       |
|            | License Key 83B1 9253 6A9C 1B69 524D 0D44                         |       |
|            | Serial No. XPert 2M0000/09                                        |       |
|            | Licensed until 31/12/2099                                         |       |
|            | Licensed for EZServer EZHO ZigBee   EZMonitor CTF Tank Management |       |
|            | Key status License key is good.                                   |       |
|            | Write Exit                                                        |       |
| www.ez     | tech.ind.br C                                                     | ancel |

License Key

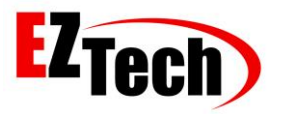

5: The EZServer Service should now be running, check the Task Manager.

| 👰 Gerenciador de Tarefas                                                                                                    |            |                                         |             | >              | < |
|----------------------------------------------------------------------------------------------------|------------|-----------------------------------------|-------------|----------------|---|
| Arquivo Opções Exibir                                                                                                    |            |                                         |             |                |   |
| Processos Desempenho Histó                                                                                                    | orico de a | plicativos Inicializar Usuários Detalhe | s Serviços  |                |   |
| Nome                                                                                                    | PID        | Descrição                               | Status      | Grupo          | ^ |
| Content Street Street S |            | Serviço de Registro de Gerenciament     | Parado      | netsvcs        |   |
| dmwappushservice                                                                                                    |            | dmwappushsvc                            | Parado      | netsvcs        |   |
| C Dnscache                                                                                                    | 1648       | Cliente DNS                             | Em execução | NetworkService |   |
| 🔍 DoSvc                                                                                                    | 4800       | Otimização de Entrega                   | Em execução | netsvcs        |   |
| G dot3svc                                                                                                    |            | Configuração Automática com Fio         | Parado      | LocalSystemN   |   |
| 🔍 DPS                                                                                                    | 3504       | Serviço de Política de Diagnóstico      | Em execução | LocalServiceN  |   |
| 🔍 DsmSvc                                                                                                    |            | Gerenciador de Instalação de Disposi    | Parado      | netsvcs        |   |
| 🔍 dsNcService                                                                                                    | 3840       | Juniper Network Connect Service         | Em execução |                |   |
| 🔍 DsSvc                                                                                                    | 5296       | Serviço de Compartilhamento de Da       | Em execução | LocalSystemN   |   |
| 🔍 DusmSvc                                                                                                    | 2616       | Uso de Dados                            | Em execução | LocalServiceN  |   |
| 🔍 EapHost                                                                                                    |            | Protocolo de Autenticação Extensível    | Parado      | netsvcs        |   |
| 🔍 EFS                                                                                                    | 808        | EFS (Encrypting File System)            | Em execução |                |   |
| 🧠 embeddedmode                                                                                                    |            | Modo inserido                           | Parado      | LocalSystemN   |   |
| California EntAppSvc                                                                                                    |            | Serviço de Gerenciamento de Aplica      | Parado      | appmodel       |   |
| 🔍 EpsonCustomerResearchPa                                                                                                    | 4160       | EpsonCustomerResearchParticipation      | Em execução |                |   |
| 🔍 EpsonScanSvc                                                                                                    | 3852       | Epson Scanner Service                   | Em execução |                |   |
| 🔍 EventLog                                                                                                    | 1356       | Log de Eventos do Windows               | Em execução | LocalServiceN  |   |
| 🔍 EventSystem                                                                                                    | 1856       | COM+ evento do sistema                  | Em execução | LocalService   |   |
| California EZ2Serial                                                                                                    | 14240      | EZ2Serial                               | Em execução |                |   |
| 🔍 EZLogger                                                                                                    | 14196      | EZLogger                                | Em execução |                |   |
| Call EZServer                                                                                                    | 5176       | EZServer                                | Em execução |                |   |
| 🔍 Fax                                                                                                    |            | Fax                                     | Parado      |                |   |
| C. fdPHost                                                                                                    |            | Host de Provedor da Descoberta de       | Parado      | LocalService   | × |
| 🔿 Menos detalhes   🍓 Abrin                                                                                                    | Serviços   |                                         |             |                |   |

Task Manager EZServer

6: Run the EZConfig.exe application in [C: \ EZForecourt], the password is the coseno, the 3 digits after the comma generated from the key shown when running the application.

| EZConfig Logon | Calculado       | ora             |          | - 0         | ×        | 諙 EZ   | Config Vers | ion - (     | Client Version | - EZFore      | court 2GS | Version         |          |             |               | -             | - 🗆 X         |
|----------------|-----------------|-----------------|----------|-------------|----------|--------|-------------|-------------|----------------|---------------|-----------|-----------------|----------|-------------|---------------|---------------|---------------|
| Chave 434      | ≡               | CIENTÍF         | ICA      |             | C        | Portas | Combust iv  | eis Tanques | EZFemole       | Pos Abast. Fr | ertistas  | Clentes Sensors | Novo Rer | over Gravar |               | Eicos         |               |
| Senna          | 0 075           |                 |          | cos         | (434)    | Pos    | Abast.      |             |                |               |           |                 |          |             |               |               |               |
| Cancela        | 0275            | 03/3558         | 16999185 | 6499715     | 46113    |        | Número      | Nome        |                | N° bomba      | Lado      | Porta           | Slot/    | Erd.Lógico  | Nivel Preço 1 | Nivel Preco 2 | Formato Preço |
|                |                 |                 |          |             |          |        | 1           | *PA1        |                | 1             | Lado 1    | USB1            | Sict 1   | 1           | Nível 1       | Nível 2       | 9 999 9       |
|                |                 |                 |          |             |          |        | 2           | *PA2        |                | 1             | Lado 2    | USB1            | Sidt 1   | 2           | Nivel 1       | Nivel 2       | 9 999 9       |
|                | DEG             | HYP             | F-E      |             |          |        |             |             |                |               |           |                 |          |             |               |               |               |
|                | MC              | MR              | M+ M-    | MS          | M*       |        |             |             |                |               |           |                 |          |             |               |               |               |
|                | 2               |                 |          | _           |          |        |             |             |                |               |           |                 |          |             |               |               |               |
|                | <i>x</i> _      | x'<br>^         | sin      | COS         | tan      |        |             |             |                |               |           |                 |          |             |               |               |               |
|                | $\sim \sqrt{2}$ | 10 <sup>x</sup> | log      | Exp         | Mod      |        |             |             |                |               |           |                 |          |             |               |               |               |
|                | Ť               | CE              | С        | $\boxtimes$ | ÷        |        |             |             |                |               |           |                 |          |             |               |               |               |
|                | π               | 7               | 8        | 9           | $\times$ |        |             |             |                |               |           |                 |          |             |               |               |               |
|                | n!              | 4               | 5        | 6           | -        |        |             |             |                |               |           |                 |          |             |               |               |               |
|                | ±               | 1               | 2        | 3           | +        | •      |             |             |                |               |           |                 |          |             |               |               | <u>)</u>      |
|                | (               | )               | 0        | ,           | =        |        |             |             |                |               |           |                 |          |             |               |               | ß             |

EZConfig Key

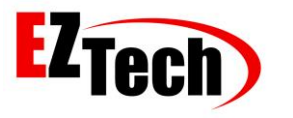

#### 7: Create grades and set prices for them, then build tanks and refer to the grades created.

| 🕌 EZ   | Config Versio | n 2.3.0.1 - C | lient Version | 2,3,0,1 - EZ | Forecourt 2G | S Version | R 2,3,0,1 |      |         |              |           |        | - | Х |
|--------|---------------|---------------|---------------|--------------|--------------|-----------|-----------|------|---------|--------------|-----------|--------|---|---|
| Portas | Combustivei   | s Tanques     | EZRemote      | Pos.Abast.   | Frentistas   | Clientes  | Sensors   | Nove | Remover | H<br>Gravar  | -<br>Sair | Preços |   |   |
| Con    | nbustíve      | is            |               |              |              |           |           |      |         |              |           |        |   |   |
|        | Número        | Nome          |               | Nome abr     | eviado       | 0         | ódigo     |      | Tipo de | e combustíve | el        |        |   |   |
|        | 1             | Gasoline      |               | GS           |              |           |           |      | Gasoli  | na - Petrol  |           |        |   |   |
|        | 2             | Ethanol       |               | ET           |              |           |           |      | Etanol  | - Ethanol    |           |        |   |   |
|        | 3             | Diesel        |               | DS           |              |           |           |      | Diesel  |              |           |        |   |   |
|        |               |               |               |              |              |           |           |      |         |              |           |        |   |   |
|        |               |               |               |              |              |           |           |      |         |              |           |        |   |   |
|        |               |               |               |              |              |           |           |      |         |              |           |        |   |   |
|        |               |               |               |              |              |           |           |      |         |              |           |        |   |   |
|        |               |               |               |              |              |           |           |      |         |              |           |        |   |   |
|        |               |               |               |              |              |           |           |      |         |              |           |        |   |   |
|        |               |               |               |              |              |           |           |      |         |              |           |        |   |   |
|        |               |               |               |              |              |           |           |      |         |              |           |        |   |   |
|        |               |               |               |              |              |           |           |      |         |              |           |        |   |   |
|        |               |               |               |              |              |           |           |      |         |              |           |        |   |   |
|        |               |               |               |              |              |           |           |      |         |              |           |        |   |   |
|        |               |               |               |              |              |           |           |      |         |              |           |        |   |   |
|        |               |               |               |              |              |           |           |      |         |              |           |        |   |   |
|        |               |               |               |              |              |           |           |      |         |              |           |        |   |   |
|        |               |               |               |              |              |           |           |      |         |              |           |        |   |   |

Grades and Tanks

#### 8: Create Delivery Positions and their respective Hoses.

| 🕌 EZ   | Config Versio | n 2.3.0.1 - C | lient Version | 2,3,0,1 - EZF | orecourt 20 | SS Version | R 2,3,0,1 |      |          |             |                  |             | _ | ×  |
|--------|---------------|---------------|---------------|---------------|-------------|------------|-----------|------|----------|-------------|------------------|-------------|---|----|
| Portas | Combustívei   | s Tanques     | EZRemote      | Pos.Abast.    | Frentistas  | Clientes   | Sensors   | Novo | Remover  | H<br>Gravar | <b>↓</b><br>Sair | )<br>Preços |   |    |
| Con    | nbustíve      | is            |               |               |             |            |           |      |          |             |                  |             |   |    |
|        | Número        | Nome          |               | Nome abr      | eviado      | C          | ódigo     |      | Tipo de  | e combustív | el               |             |   |    |
|        | 1             | Gasoline      |               | GS            |             |            |           |      | Gasolin  | na - Petrol |                  |             |   |    |
|        | 2             | Ethanol       |               | ET            |             |            |           |      | Etanol - | Ethanol     |                  |             |   |    |
|        | 3             | Diesel        |               | DS            |             |            |           |      | Diesel   |             |                  |             |   |    |
|        |               |               |               |               |             |            |           |      |          |             |                  |             |   |    |
|        |               |               |               |               |             |            |           |      |          |             |                  |             |   |    |
|        |               |               |               |               |             |            |           |      |          |             |                  |             |   |    |
|        |               |               |               |               |             |            |           |      |          |             |                  |             |   |    |
|        |               |               |               |               |             |            |           |      |          |             |                  |             |   |    |
|        |               |               |               |               |             |            |           |      |          |             |                  |             |   |    |
|        |               |               |               |               |             |            |           |      |          |             |                  |             |   |    |
|        |               |               |               |               |             |            |           |      |          |             |                  |             |   |    |
|        |               |               |               |               |             |            |           |      |          |             |                  |             |   |    |
|        |               |               |               |               |             |            |           |      |          |             |                  |             |   |    |
|        |               |               |               |               |             |            |           |      |          |             |                  |             |   |    |
|        |               |               |               |               |             |            |           |      |          |             |                  |             |   |    |
|        |               |               |               |               |             |            |           |      |          |             |                  |             |   |    |
| ,      |               |               |               |               |             |            |           |      |          |             |                  |             |   |    |
|        |               |               |               |               |             |            |           |      |          |             |                  |             |   | // |

Delivery Position and Hoses

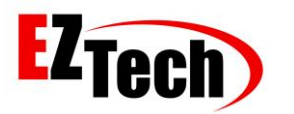

| 辭 EZ(  | Config Versi | on 2.3.0.1 - C | lient Version | 2,3,0,1 - EZ | ZForecourt 20                                                                | GS Version                       | R 2,3,0,1 |             |              |             |                  |           | _  |         | × |
|--------|--------------|----------------|---------------|--------------|------------------------------------------------------------------------------|----------------------------------|-----------|-------------|--------------|-------------|------------------|-----------|----|---------|---|
| Portas | Combustive   | eis Tanques    | EZRemote      | Pos.Abast.   | Frentistas                                                                   | Clientes                         | Sensors   | Novo        | X<br>Remover | H<br>Gravar | <b>↓</b><br>Sair | Bicos     |    |         |   |
| Pos    | .Abast.      |                |               | _            |                                                                              |                                  |           | -           |              |             |                  |           |    |         |   |
| 1      | o Preço      | Formato Volur  | me Format     | o Valor      | Tipo Bomba                                                                   |                                  |           | Autorização |              | Memória     | 1                | Pre-pagos | Pr | e-autos |   |
|        |              | 9999.99        | 9999.99       | )            | EZSoftSim                                                                    |                                  |           | Automático  |              | Automáti    | со               | Não       | Nã | io      |   |
| •      |              | 9999.99        | 9999.99       | )            | ez                                                                           |                                  | -         | Automático  |              | Automáti    | со               | Não       | Nã | io      |   |
|        |              |                |               |              | GI80<br>Galleo Boost<br>GC21 Galleo<br>GC22<br>Gilbarco Euc<br>Gilbarco US I | ar<br>Ariel, Agira<br>ore<br>Duo | GNV       |             |              |             |                  |           |    |         | Þ |
|        |              |                |               |              |                                                                              |                                  |           |             |              |             |                  |           |    |         |   |

#### 9: Change the Pump Positions of Delivery Positions created for EZSoftSim.

10: Open the EZMonitor.exe application in [C: EZForecourt EZMonitor], the generated deliveries can be monitored there. Now, just test the supply of these deliveries with your Management System.

| 🖗 V                | /ersion 2.3          | .0.1 - Client Versio                    | n 2,3,0,1 - | EZForecourt 2GS Version R 2, | 3,0,1             |                  |           | _         | - |   | ×   |
|--------------------|----------------------|-----------------------------------------|-------------|------------------------------|-------------------|------------------|-----------|-----------|---|---|-----|
| 011<br>R\$<br>4,00 | 2,40<br>9,62<br>00/L | 02<br>1,76<br>R\$ 7,06<br>4,000/L<br>GS |             |                              |                   |                  |           |           |   |   |     |
| E-To               | otals Deli           | iveries Log Tani                        | ks   ZigBee | 1                            |                   |                  |           | Hide >>   |   | Đ | cit |
| E                  | lectronic T          | otals                                   |             |                              |                   |                  |           |           |   |   |     |
|                    | Hose                 | Position                                | N° on<br>FP | Grade                        | Volume<br>E-Total | Value<br>E-Total | Price 1   | Price 2   |   |   |     |
|                    | 1                    | Pump 1 Position 1                       | 1           | Gasoline                     | 122,240           | R\$ 489,20       | R\$ 0,000 | R\$ 0,000 |   |   |     |
| ►                  | 2                    | Pump 2 Position 2                       | 1           | Gasoline                     | 0,000             | R\$ 0,00         | R\$ 0,000 | R\$ 0,000 |   |   |     |
|                    |                      |                                         |             |                              |                   |                  |           |           |   |   |     |

EZMonitor

Pump Type EZSoftSim